### Modulo 4 – Foglio elettronico (Syllabus 5.0 – OOo Calc 3.0)

Ricordarsi di utilizzare, dove possibile, i diversi tipi di tecniche per svolgere i compiti richiesti:

- 1. comandi della barra dei menu (con la tastiera e con il mouse);
- 2. pulsanti delle barre degli strumenti (con il mouse);
- 3. tasto destro del mouse (menu di scelta rapida o contestuali).

N.B.: moltissimi comandi sono accessibili mediante i tasti di scelta rapida (o abbreviazioni di tastiera), che consentono di lavorare più velocemente ed efficacemente. Per avere informazione su questi tasti, consultare la Guida di OpenOffice.

#### 4.1 Utilizzo dell'applicazione

#### 4.1.1 Lavorare con il foglio elettronico

| 4.1.1.1 Aprire, chiudere un programma di foglio          | K/Applicazioni/Ufficio/OpenOffice 3.0 Calc |
|----------------------------------------------------------|--------------------------------------------|
| elettronico. Aprire, chiudere dei fogli elettronici.     | File/Esci                                  |
|                                                          | File/Apri                                  |
|                                                          | File/Chiudi                                |
| 4.1.1.2 Creare un nuovo foglio elettronico basato sul    | File/Nuovo/Foglio elettronico              |
| modello predefinito.                                     |                                            |
| 4.1.1.3 Salvare un foglio elettronico all'interno di     | File/Salva                                 |
| un'unità disco. Salvare un foglio elettronico con un     | File/Salva con nome                        |
| altro nome all'interno di un'unità disco.                |                                            |
| 4.1.1.4 Salvare un foglio elettronico in un altro        | File/Salva con nome                        |
| formato quale: modello, file di testo, formato specifico | Casella Tipo file                          |
| del tipo di software, numero di versione.                |                                            |
| 4.1.1.5 Spostarsi tra fogli elettronici aperti.          | Finestra                                   |

#### 4.1.2 Migliorare la produttività

| 4.1.2.1 Impostare le opzioni di base del programma:    | Strumenti/Opzioni/OpenOffice.org |
|--------------------------------------------------------|----------------------------------|
| nome dell'utente, cartelle predefinite per aprire o    | Dati utente                      |
| salvare fogli elettronici.                             | Percorsi                         |
| 4.1.2.2 Usare la funzione di Guida in linea (help) del | ?/Guida di OpenOffice.org        |
| programma.                                             |                                  |
| 4.1.2.3 Usare gli strumenti di ingrandimento/zoom.     | Visualizza/Zoom                  |
| 4.1.2.4 Mostrare, nascondere le barre degli strumenti. | Visualizza/Barre degli strumenti |
| Minimizzare, ripristinare la barra multifunzione.      | -                                |

#### 4.2 Celle

#### 4.2.1 Inserire, selezionare

| 4.2.1.1 Comprendere che una cella di un foglio di calcolo dovrebbe contenere un solo dato (ad esempio, il nome dovrebbe essere in una cella, mentre il cognome dovrebbe essere nella cella adiacente).                                                                    |                                                                                                    |
|----------------------------------------------------------------------------------------------------|----------------------------------------------------------------------------------------------------|
| 4.2.1.2 Riconoscere le modalità corrette per creare<br>degli elenchi, quali: evitare righe e colonne vuote nel<br>corpo principale dell'elenco, inserire una riga vuota<br>prima della riga dei totali, assicurarsi che i bordi delle<br>celle dell'elenco siano assenti. |                                                                                                    |
| 4.2.1.3 Inserire un numero, una data o del testo in una cella.                                                                                                    | Invio, Tab, frecce                                                                                                    |
| 4.2.1.4 Selezionare una cella, un insieme di celle<br>adiacenti, un insieme di celle non adiacenti, un intero<br>foglio di lavoro.                                                                                                    | Clic, Maiusc + clic, Ctrl + clic, trascinamento,<br>Modifica/Seleziona tutto<br>Maiusc + clic per selezionare e trascinare una cella<br>sola |

### 4.2.2 Modificare, ordinare

| 4.2.2.1 Modificare il contenuto di una cella, sostituire i                                                                                                   | Riga di digitazione, doppio clic nella cella, F2 |
|----------------------------------------------------------------------------------------------------|--------------------------------------------------|
| 4.2.2.2 Usare i comandi "Annulla" e "Ripristina".                                                                                                    | Modifica/Annulla                                 |
|                                                                                                    | Modifica/Ripristina                              |
| 4.2.2.3 Usare il comando di ricerca per trovare dati specifici in un foglio di lavoro.                                                                       | Modifica/Cerca e sostituisci                     |
| 4.2.2.4 Usare il comando di sostituzione per trovare dati specifici in un foglio di lavoro.                                                                  | Modifica/Cerca e sostituisci                     |
| 4.2.2.5 Ordinare un insieme di celle applicando un solo criterio in ordine numerico crescente e decrescente, e in ordine alfabetico crescente e decrescente. | Dati/Ordina                                      |

### 4.2.3 Copiare, spostare, cancellare

| 4.2.3.1 Copiare il contenuto di una cella o di un        | Modifica/Copia             |
|----------------------------------------------------------|----------------------------|
| insieme di celle all'interno di un foglio di lavoro, tra | Modifica/Incolla           |
| fogli di lavoro diversi e tra fogli elettronici aperti.  |                            |
| 4.2.3.2 Usare lo strumento di riempimento                | Modifica/Compila/Serie     |
| automatico per copiare o incrementare dati.              | Quadratino di riempimento  |
| 4.2.3.3 Spostare il contenuto di una cella o di un       | Modifica/Taglia            |
| insieme di celle all'interno di un foglio di lavoro, tra | Modifica/Incolla           |
| fogli di lavoro diversi e tra fogli elettronici aperti.  |                            |
| 4.2.3.4 Cancellare il contenuto di una cella.            | Modifica/Elimina contenuti |
|                                                          | Backspace, Canc            |

# 4.3 Gestione di fogli di lavoro

## 4.3.1 Righe e colonne

| 4.3.1.1 Selezionare una riga, un insieme di righe adiacenti, un insieme di righe non adiacenti.                                                        | Clic, Maiusc + clic, Ctrl + clic sull'intestazione di riga                                |
|----------------------------------------------------------------------------------------------------|-------------------------------------------------------------------------------------------|
| 4.3.1.2 Selezionare una colonna, un insieme di colonne adiacenti, un insieme di colonne non adiacenti.                                                 | Clic, Maiusc + clic, Ctrl + clic sull'intestazione di colonna                             |
| 4.3.1.3 Inserire, cancellare righe e colonne.                                                                                                    | Inserisci/Righe<br>Inserisci /Colonne<br>Modifica/Elimina celle                           |
| 4.3.1.4 Modificare la larghezza delle colonne,<br>l'altezza delle righe portandole ad un valore<br>specificato, alla larghezza e all'altezza ottimali. | Formato/Colonna/Larghezza – Larghezza ottimale<br>Formato/Riga/Altezza – Altezza ottimale |
| 4.3.1.5 Bloccare, sbloccare titoli di righe e/o colonne.                                                                                               | Finestra/Fissa                                                                            |

### 4.3.2 Fogli di lavoro

| 4.3.2.1 Spostarsi tra diversi fogli di lavoro.                                                                                                    | Finestra                                               |
|----------------------------------------------------------------------------------------------------|--------------------------------------------------------|
| 4.3.2.2 Inserire un nuovo foglio di lavoro, eliminare                                                                                                    | Inserisci/Foglio                                       |
| un foglio di lavoro.                                                                                                    | Modifica/Foglio/Elimina                                |
| 4.3.2.3 Riconoscere la procedura corretta per<br>assegnare un nome ad un foglio di lavoro: usare dei<br>nomi significativi invece di accettare il nome<br>predefinito. | Tasto destro sull'etichetta del foglio/Rinomina foglio |
| 4.3.2.4 Copiare, spostare, rinominare un foglio di lavoro all'interno di un foglio elettronico.                                                                        | Modifica/Foglio/Sposta/copia                           |

### 4.4 Formule e funzioni

#### 4.4.1 Formule aritmetiche

| 4.4.1.1 Riconoscere la procedura corretta per inserire<br>le formule: fare riferimento alle celle invece di inserire<br>dei numeri nelle formule. |                                               |
|----------------------------------------------------------------------------------------------------|-----------------------------------------------|
| 4.4.1.2 Creare formule usando i riferimenti di cella e<br>gli operatori aritmetici (addizione, sottrazione,<br>moltiplicazione, divisione).       | =<br>+ - * /                                  |
| 4.4.1.3 Riconoscere e capire i valori di errore più comuni associati all'uso delle formule: #NAME?, #DIV/0!, #REF!.                               | Guida: Codici di errore                       |
| 4.4.1.4 Comprendere e usare nelle formule i riferimenti relativi e assoluti.                                                                      | Uso del simbolo \$ per i riferimenti assoluti |

### 4.4.2 Funzioni

| 4.4.2.1 Usare le funzioni di somma, media, minimo,                                                                                | =SOMMA(), =MEDIA(), =MIN(), =MAX(), |
|----------------------------------------------------------------------------------------------------|-------------------------------------|
| massimo, conteggio, conteggio delle celle non vuote                                                                               | =CONTA.NUMERI(), =CONTA.VALORI(),   |
| di un intervallo, arrotondamento.                                                                                                 | =ARROTONDA()                        |
| 4.4.2.2 Usare la funzione logica SE (che restituisce<br>uno dei due valori specificati) con l'operatore di<br>confronto: =, >, <. | =SE()                               |

### 4.5 Formattazione

### 4.5.1 Numeri e date

| 4.5.1.1 Formattare le celle in modo da visualizzare i<br>numeri con una quantità specificata di decimali,<br>visualizzare i numeri con o senza il punto che indica<br>le migliaia. | Formato/Celle/Numeri |
|----------------------------------------------------------------------------------------------------|----------------------|
| 4.5.1.2 Formattare le celle in modo da visualizzare un formato specifico di data, visualizzare un simbolo di valuta.                                                               |                      |
| 4.5.1.3 Formattare le celle per visualizzare i numeri come percentuali.                                                                                                    |                      |

#### 4.5.2 Contenuto

| 4.5.2.1 Modificare l'aspetto del contenuto di una        | Formato/Celle/Carattere                          |
|----------------------------------------------------------|--------------------------------------------------|
| cella: tipo e dimensioni dei caratteri.                  |                                                  |
| 4.5.2.2 Applicare la formattazione al contenuto delle    |                                                  |
| celle, quale: grassetto, corsivo, sottolineatura, doppia |                                                  |
| sottolineatura.                                          |                                                  |
| 4.5.2.3 Applicare colori diversi al contenuto, allo      | Formato/Celle/Effetto carattere/Colore carattere |
| sfondo delle celle.                                      | Formato/Celle/Sfondo                             |
| 4.5.2.4 Copiare la formattazione da una cella ad         | Pulsante Strumento per copia formato             |
| un'altra, da un insieme di celle ad un altro.            |                                                  |

### 4.5.3 Allineamento, bordi ed effetti

| 4.5.3.1 Applicare la proprietà di andare a capo al      | Formato/Celle/Allineamento/  |
|---------------------------------------------------------|------------------------------|
| contenuto di una cella, di un insieme di celle.         | Scorrimento testo automatico |
| 4.5.3.2 Allineare il contenuto di una cella: in         | Formato/Celle/Allineamento   |
| orizzontale, in verticale. Impostare l'orientamento del |                              |
| contenuto di una cella.                                 |                              |
| 4.5.3.3 Unire più celle e collocare un titolo al centro | Formato/Unisci celle         |
| delle celle unite.                                      |                              |
| 4.5.3.4 Aggiungere degli effetti di bordi ad una cella, | Formato/Celle/Bordo          |
| ad un insieme di celle: linee, colori.                  |                              |

### 4.6 Grafici

### 4.6.1 Creazione

| 4.6.1.1 Creare differenti tipi di grafici a partire dai dati<br>di un foglio elettronico: grafici a colonne, a barre, a<br>righe e a torta. | Inserisci/Grafico                                           |
|----------------------------------------------------------------------------------------------------|-------------------------------------------------------------|
| 4.6.1.2 Selezionare un grafico.                                                                                                    | Clic per sostare e cancellare<br>Doppio clic per modificare |
| 4.6.1.3 Modificare il tipo di grafico.                                                                                                    | Formato/Tipo di grafico                                     |
| 4.6.1.4 Spostare, ridimensionare, cancellare un grafico.                                                                                    |                                                             |

### 4.6.2 Modifica

| 4.6.2.1 Inserire, eliminare, modificare il titolo di un  | Inserisci/Titolo                                  |
|----------------------------------------------------------|---------------------------------------------------|
| grafico.                                                 |                                                   |
| 4.6.2.2 Inserire etichette ai dati di un grafico:        | Inserisci/Didascalia dati                         |
| valori/numeri, percentuali.                              |                                                   |
| 4.6.2.3 Modificare il colore dello sfondo dell'area di   | Formato/Area del grafico/Area del grafico/Colore  |
| un grafico, il colore di riempimento della legenda.      | Formato/Legenda/Area del grafico/Colore           |
| 4.6.2.4 Modificare il colore delle colonne, delle barre, | Formato/Proprietà oggetto/Area del grafico/Colore |
| delle righe, delle fette di torta di un grafico.         |                                                   |
| 4.6.2.5 Modificare le dimensioni e il colore dei         | Formato/Titolo                                    |
| caratteri del titolo di un grafico, degli assi di un     | Formato/Asse                                      |
| grafico, del testo della legenda di un grafico.          | Formato/Legenda                                   |

# 4.7 Preparazione della stampa

## 4.7.1 Impostazione

| 4.7.1.1 Modificare i margini del foglio di lavoro:      | Formato/Pagina/Pagina                        |
|---------------------------------------------------------|----------------------------------------------|
| superiore, interiore, sinistro, destro.                 |                                              |
| 4.7.1.2 Modificare l'orientamento del foglio di lavoro: |                                              |
| orizzontale o verticale. Cambiare le dimensioni della   |                                              |
| carta.                                                  |                                              |
| 4.7.1.3 Modificare le impostazioni in modo che il       | Formato/Pagina/Foglio/Scala                  |
| contenuto del foglio di lavoro sia presentato su un     |                                              |
| numero specifico di pagine.                             |                                              |
| 4.7.1.4 Inserire, modificare, eliminare del testo nelle | Formato/Pagina/Riga di intestazione/Modifica |
| intestazioni e piè di pagina di un foglio di lavoro.    |                                              |
| 4.7.1.5 Inserire ed eliminare campi nelle intestazioni  | Formato/Pagina/Riga di intestazione/Modifica |
| e nei piè di pagina: informazioni sui numeri di pagina, | Pulsanti Intestazione personalizzata         |
| data, ora nome del file e del foglio di lavoro.         |                                              |

### 4.7.2 Verifica e stampa

| 4.7.2.1 Controllare e correggere i calcoli e i testi     | Doppio clic sulla cella che contiene la formula  |
|----------------------------------------------------------|--------------------------------------------------|
| contenuti nei fogli elettronici.                         |                                                  |
| 4.7.2.2 Mostrare o nascondere la griglia e le            | Formato/Pagina/Foglio                            |
| intestazioni di riga e colonna durante la stampa.        |                                                  |
| 4.7.2.3 Stampare automaticamente le righe di titolo      | Formato/Aree di stampa/Modifica/Riga da ripetere |
| su ogni pagina di un foglio di lavoro.                   |                                                  |
| 4.7.2.4 Visualizzare l'anteprima di un foglio di lavoro. | File/Anteprima di stampa                         |
| 4.7.2.5 Stampare un insieme di celle selezionate su      | File/Stampa                                      |
| un foglio di lavoro, un intero foglio di lavoro, un      |                                                  |
| numero di copie specificato di un foglio di lavoro,      |                                                  |
| l'intero foglio elettronico, un grafico selezionato.     |                                                  |